# Procedura configurazione Zyxel P-2612HW-F1 ADSL&Voip Olimontel

### Informazioni sul documento

|                            | Revisioni |
|----------------------------|-----------|
| 02/05/2011 Andrea De Bruno | V 1.0     |
| 14/09/2011 Andrea De Bruno | V 1.1     |

## 1 Scopo del documento

Scopo del presente documento è quello di illustrare come procedere alla configurazione del servizio Adsl&Voip Olimontel.it sul appartai Zyxel serie Prestige

Lo scopo della procedura è quello di fornire all'utente le necessarie informazioni eseguire correttamente i passaggi per la configurazione del servizio Olimontel VOIP.

## 2 Verifica cavetteria

Prima di procedere alla configurazione del Modem/Router ADSL verificare che i collegamenti alla linea telefonica sono corretti e che la spia sul pannello anteriore DSL/ADSL sia accesa fissa.

La spia Internet indica l'avvenuta connessione, la sua accensione indica che il login è andato a buon fine, il lampeggiare della spia indica attività di rete.

## 3 Accesso pannello di controllo

Accedere al pannello di controllo del Router/Modem ed entrare nella configurazione Network e poi scegliere WAN sul menù sinistro.

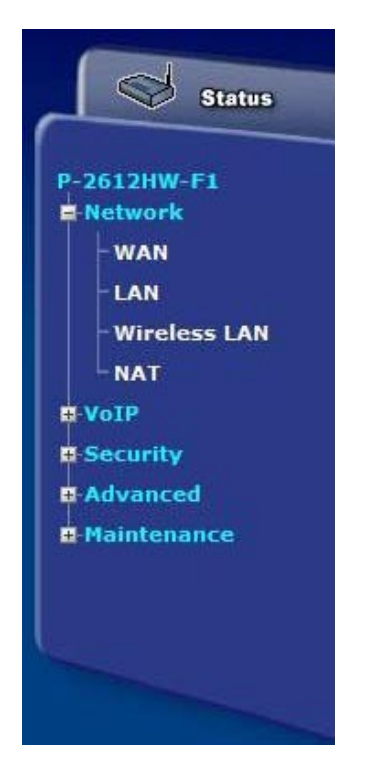

Nella tab del frame centrale Internet Access Setup, inserire i parametri di connessione forniti LOGIN e Password

| Internet Access Setup | More Connections  | WAN Backup Setup  |                       |
|-----------------------|-------------------|-------------------|-----------------------|
| WAN Mode              |                   | DSL WAN           | (Current Mode:DSL WAN |
| General               |                   |                   |                       |
| Mode                  |                   | Routing 💌         |                       |
| Encapsulation         |                   | PPPoA -           |                       |
| User Name             |                   | OLIMONTEL_ADSL_   | LOGIN                 |
| Password              |                   | •••••             |                       |
| Multiplexing          |                   | VC 💌              |                       |
| Virtual Circuit ID    |                   |                   |                       |
| VPI                   |                   | 8                 |                       |
| VCI                   |                   | 35                |                       |
| IP Address            |                   |                   |                       |
| Obtain an IP Addr     | ess Automatically |                   |                       |
| C Static IP Address   |                   |                   |                       |
| IP Address            |                   | 0.0.0             |                       |
| DNS server            |                   |                   |                       |
| First DNS Server      |                   | UserDefined       | 208.67.222.222        |
| Second DNS Server     |                   | UserDefined 💌     | 8.8.8.8               |
| Third DNE Server      |                   | Obtained From ISD | 02 112 102 2          |

Usare PPPoA e settare i parametri VPI e VCI rispettivamente a 8 e 35, Multiplexing settarlo su VC.

| Connect on Demand                 | Max Idle Timeout 0                  | sec         |
|-----------------------------------|-------------------------------------|-------------|
|                                   |                                     |             |
| Notes Active WAN Made is calest   | ad with the switch on the back of t | the device  |
| Note: Active WAN Mode is selected | ed with the switch on the back of   | the device. |

Settare il parametro su Nailed-UP Connection per far si che la connessione si attivi automaticamente.

Nelle impostazioni Avanzate settare MTU a 1452.

Nella sezione NAT è consigliabile aumentare le sessioni nat al massimo, modificare tale valore a 6000.

| Network > NAT > General                                                                        |              |
|------------------------------------------------------------------------------------------------|--------------|
| General Port Forwarding ALG                                                                    |              |
| NAT Setup                                                                                      |              |
| <ul> <li>Active Network Address Translation</li> <li>SUA Only</li> <li>Full Feature</li> </ul> | in(NAT)      |
| Max NAT/Firewall Session Per User                                                              | 6000         |
|                                                                                                | Apply Cancel |
|                                                                                                |              |

Nella sezione ALG disabilitare la funzione SIP ALG.

| General | Port Forwarding | ALG |  |  |
|---------|-----------------|-----|--|--|
| ALG Se  | ttings          |     |  |  |
|         | Enable SIP ALG  |     |  |  |
|         |                 |     |  |  |

## 4 Configurazione account Voip OLIMONTEL

Accedere al menù VOIP e cliccare sulla sezione SIP.

| - WAN            | SIP Account : SIP1      |                   |
|------------------|-------------------------|-------------------|
| - Wireless LAN S | SIP Settings            |                   |
|                  | Active SIP Account      |                   |
| SIP              | Number                  | 5061234566789     |
| - Phone          | SIP Local Port          | 5060 (1025-65535) |
| Phone Book       | SIP Server Address      | sip2.olimontel.it |
| Security         | SIP Server Port         | 5060 (1-65535)    |
| Advanced         | REGISTER Server Address | sip2.olimontel.it |
| Maintenance      | REGISTER Server Port    | 5060 (1-65535)    |
|                  | SIP Service Domain      | sip2.olimontel.it |
|                  | Send Caller ID          |                   |
| A                | Authentication          |                   |
|                  | User Name               | 5061234566789     |
|                  | Password                |                   |

Nei campi Number ed USER inserire la LOGIN fornita ES. 5061234567, nel relativo campo password la password sip fornita.

ATTENZIONE: inserire la login VOIP compresa del 5 iniziale !

Nei campi Sip server e Registrar Server inserire il nome a dominio Fornito ES. sip2.olimontel.it

**ATTENZIONE:** è necessario inserire il nome a dominio sip2.olimontel.it e non l'ip del servere per garantire l'autenticazione.

Nelle impostazioni avanzate è stato predisposto come primo code G729 per ottimizzare la banda usata, in caso di utilizzo della linea per FAX o POS inserire il codec G711a come primo.

| I fax sono supportati con protocollo T38 e upspeed in G711A.     |    |
|------------------------------------------------------------------|----|
| Consigliamo di disabilitare ECM e impostare velocità modem a 960 | 0. |

| SIP Account :SIP1          |                     |
|----------------------------|---------------------|
| SIP Server Settings        |                     |
| URL Type                   | SIP 💌               |
| Expiration Duration        | 3600 (20-65535) sec |
| Register Re-send timer     | 180 (1-65535) sec   |
| Session Expires            | 180 (30-3600) sec   |
| Min-SE                     | 30 (20-1800) sec    |
| RTP Port Range             |                     |
| Start Port                 | 50000 (1025-65535)  |
| End Port                   | 65535 (1025-65535)  |
| Voice Compression          |                     |
| Primary Compression Type   | G.729 💌             |
| Secondary Compression Type | G.711A 💌            |
| Third Compression Type     | G.711u 💌            |
| DTMF Mode                  | RFC 2833 💌          |

Nel menù Phone va selezionato per la singola porta analogica Phone1/Phone2 l'account SIP da usare per le chiamate in usita ( nell esempio SIP1 ), e nella sezione Incoming Call a quale account sip far squillare il telefono collegato ala relativa porta.

| Analog Phone  | Ext. Table | Common | Region |          |        |          |
|---------------|------------|--------|--------|----------|--------|----------|
| Phone Port S  | Settings:  |        |        | Phone1 💌 |        |          |
| Outgoing Call | Use        |        |        |          |        |          |
| SIP Account   | : SIP1 💌   |        |        |          |        |          |
| Incoming Call | apply to   |        |        |          |        |          |
| SIP1          |            |        |        | SIP2     |        |          |
|               |            |        | í      | Apply    | Cancel | Advanced |